# Abonnements

# Préambule

Ce module va nous permettre de gérer les abonnements, tant au niveau de l'enregistrement des abonnements et de leur facturation qu'au niveau des expéditions des numéros. Ce module fonctionne sur le principe de plusieurs parutions pour un produit donné.

# Principe de fonctionnement

Nous commencerons par enregistrer les produits de type abonnement (revues par exemple). Dans le fichier client, nous enregistrerons nos abonnés ainsi que les tiers payeurs (exemple d'une mairie réglant l'abonnement de la bibliothèque municipale). Nous enregistrerons également les structures de commercialisation des abonnements s'il y en a (appelées "agences" dans l'application).

Une fois ces éléments renseignés, nous pourrons saisir les différents abonnements en précisant : La date de celui-ci, le nom de l'abonné, éventuellement celui du tiers payeur ou de l'agence, le nombre d'abonnements souscrits, le produit concerné, éventuellement les numéros de début et de fin.

Ensuite nous facturerons ces abonnements, puis nous procéderons à l'envoi des numéros.

Remarque : Nous verrons plus loin que ces opérations peuvent s'enchaîner, ce qui facilite le traitement des procédures.

# Conditions de fonctionnement

Pour que le module fonctionne de façon optimisée, quelques conditions doivent être observées:

#### • Fiche Produit

3 éléments à renseigner :

Type produit ABO

Onglet 1 : Nous classerons notre produit en type "ABO" (signifiant "Abonnement").

| Types nu | imérotation |
|----------|-------------|
| N° de Lo | it 💌        |

Onglet 2 : Si nous souhaitons gérer nos abonnements par numéro :

 Nous indiquerons dans "Types numérotation" que notre produit comportera des numéros de lot.
 Nous décocherons l'option [Gestion de stock]. Ce qui ne nous empêchera pas de gérer chaque N° (Identification) en stock. C'est l'abonnement qui n'est pas géré en stock.

| Analyses / | Stats      |
|------------|------------|
| Analyse 1  | ABONNEMENT |

Onglet 3 : Dans le champ Analyse 1, nous désignerons notre produit comme étant un "Abonnement", ce qui nous servira également au niveau des statistiques.

## • Fiche Client

| Analyse 2   | A C                |
|-------------|--------------------|
| Analyse 3   | Abonné             |
| Analyse 4   | Abonné par Agence  |
| r mary oo 4 | Agence Abonnements |

Onglet 3 : Dans le champ Analyse 2 nous indiquerons si notre client est un abonné en direct, un abonné souscrit par une agence, ou une agence de vente des abonnements.

# Présentation - Enregistrement d'un abonnement

Deux possibilités (identiques dans la logique de fonctionnement): Soit à partir de la fiche produit, soit à partir de la fiche client.

### • Fiche Produit

Abonnemts (Onglet 3)

#### Liste des abonnés à la revue "Océans"

| Table              |          | Abor      | nemen        | ts du r      | vrodu | uit     |        |           |         |           |    |          |      |    |
|--------------------|----------|-----------|--------------|--------------|-------|---------|--------|-----------|---------|-----------|----|----------|------|----|
| Edit               |          | Revue     | Océans       | us uu p      | nou   | unc     |        |           |         |           |    |          |      |    |
|                    | ▲ Date   | •         | Abonné       | ٩            | •     | Produit | 0      | Du N°     | Au N°   | Qté       | т  | P.U. TTC | E TP | 1  |
|                    | 04/01/13 | MEDIATI   | HEQUE DEPAI  | RTEMENTAL    | Revue | Océans  |        | 268       | 273     | 1         | 11 | 60,00    | ~    |    |
|                    | 04/01/13 | MEDIATI   | HEQUE        |              | Revue | Océans  |        | 269       | 274     | 1         | 09 | 61,00    |      |    |
|                    | 04/01/13 | MEDIATI   | HEQUE MUNIC  | IPALE        | Revue | Océans  |        | 269       | 274     | 1         | 09 | 61,00    |      |    |
|                    | 04/01/13 | LIVRE EI  | LECTURE EN   | BRETAGNE     | Revue | Océans  |        | 269       | 274     | 1         | 09 | 61,00    |      |    |
|                    | 04/01/13 | Bibliothe | que Départe  | mentale      | Revue | Océans  |        | 269       | 274     | 1         | 09 | 61,00    | ~    |    |
|                    | 04/01/13 | Médiath   | èque Françoi | s Mitterran  | Revue | Océans  |        | 269       | 274     | 1         | 09 | 61,00    | -    | J. |
|                    | 04/01/13 | MEDIATI   | HEQUE MUNIC  | IPALE        | Revue | Océans  |        | 269       | 274     | 1         | 09 | 61,00    |      | J  |
| <u>V</u> alidation | 04/01/13 | MEDIAT    | HEQUE MUNIC  | IPALE        | Revue | Océans  |        | 269       | 274     | 1         | 09 | 61,00    | 2    | Ę  |
|                    | 04/01/13 | Bibliothi | eaue Municin | ale          | Reyue | Océans  |        | 269       | 274     | 1         | 09 | 61.00    |      | 1  |
|                    | 04/01/13 | CONSEIL   | GENERAL DE   | S DEUX SE    | Revue | Uceans  |        | 269       | 274     | 2         | 09 | 61,00    | I    | Ţ  |
|                    | 08/01/13 | FRANCE    | PUBLICATION  | VS           | Revue | Océans  |        | 269       | 274     | 10        | 17 | 51,00    | Г    |    |
|                    | 08/01/13 | Client cr | éé par impor | tation fichi | Revue | Océans  |        | 269       | 274     | 1         |    | 66,00    |      |    |
| Produit            | 08/01/13 | BIBLIOT   | HEQUE MUNIO  | IPALE        | Revue | Océans  |        | 269       | 274     | 1         | 09 | 61,00    |      |    |
|                    | 08/01/13 | Bibliothe | que Interco  | mmunale      | Revue | Océans  |        | 269       | 274     | 1         | 09 | 61,00    | ~    | J  |
| Tarifs             | 08/01/13 | BIBLOTH   | IEQUE MUNIC  | IPALE        | Revue | Océans  |        | 269       | 274     | 1         | 09 | 61,00    |      | 4  |
|                    | 08/01/13 | MADIAT    | HEQUE FRAN   | COIS MITTE   | Revue | Océans  |        | 269       | 274     | 1         | 09 | 61,00    | ~    |    |
|                    | 08/01/13 | Médiath   | èque         |              | Revue | Océans  |        | 269       | 274     | 1         | 09 | 61,00    |      |    |
| L                  | 08/01/13 | MEDIAT    | HEQUE VICTO  | r hugo       | Revue | Océans  |        | 269       | 274     | 1         | 09 | 61,00    | ~    |    |
|                    | 08/01/13 | B.D.P. d  | e la Corrèze |              | Revue | Océans  |        | 269       | 274     | 1         | 09 | 61,00    |      |    |
| Facture            |          |           |              |              | Abor  | nement  | t i Re | evue Océ  | ans     |           |    |          |      |    |
| Ela                | Al       | bonné     | MEDIATHE     | QUE MUNIC    | IPALE |         | Fa     | cturation | MAIRIE  |           |    |          |      |    |
| EIN                |          | 1         | ARPAJON      | SUR CERE     |       |         |        | <u>88</u> | ARPAJON | I SUR CER | RE |          |      |    |
| 10.00              |          |           |              |              |       |         |        |           |         |           |    |          |      | 1  |

À partir de cette fenêtre, nous consulterons la liste des abonnés d'un produit, l'encadrement des numéros, la quantité d'abonnements souscrits, le tarif, et la présence éventuelle de tiers payeur.

• Partie gauche (Marge)

La flèche entrante nous permet d'ajouter un abonnement à notre liste.

La flèche sortante supprime un abonnement.

Le bouton [Validation] enregistre les modifications que nous avons pu apporter à la liste. Le bouton [Produit] donne accès à la fiche produit pour consultation ou modification de celle-ci. Le bouton [Tarifs] affiche la table des tarifs associés au produit.

#### Partie basse

Nous visualisons l'adresse de l'abonné et l'adresse de facturation. Celles-ci pouvant être différentes, dans ce cas nous parlerons de "tiers payeur" (colonne TP cochée).

#### Remarque :

- Les icônes "Abonné" et "Facturation" ont une double fonction : Le clic gauche permet la recherche du tiers dans la liste des clients, le clic droit donne accès à sa fiche.
- Pour supprimer un tiers payeur, décocher la case dans la colonne TP.

#### Facturation

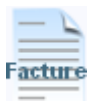

En cliquant sur l'icône "Facture", nous pourrons soit facturer notre client de l'abonnement que nous avons saisi, soit consulter sa facture si elle a déjà été établie.

#### • Fiche Client

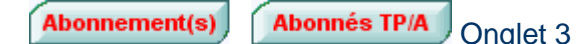

"Abonnés TP/A" signifie "liste des abonnés du tiers payeur ou de l'agence", le client pouvant être abonné ou tiers payeur / agence, ou les deux à la fois.

Le fonctionnement est pratiquement identique à celui expliqué dans le paragraphe ci-dessus.

# Facturation d'un abonnement

Nous venons de le voir, nous pourrons facturer un abonnement à partir de la liste des abonnés. Nous pourrons également facturer ces abonnements de façon classique en saisissant une facture. Dans ce cas, plusieurs cas de figure :

| Ecritures document |                                       |                                                                       |                   |                                    |          |        |             |             |
|--------------------|---------------------------------------|-----------------------------------------------------------------------|-------------------|------------------------------------|----------|--------|-------------|-------------|
| FACTURE - KAB/     | ALA Emmanuelle<br>Ippr <u>A</u> joute | Mouvem. Produit.                                                      | Numéro            | 00045447<br>? Aide                 | Ligne 21 |        | 22<br>TTC 💌 | <b>&gt;</b> |
| Code Produit       | \$                                    | Libellé                                                               | Qua               | untité <sup>‡</sup> T <sup>‡</sup> | P.V. TTC | R      | Montant TTC | 1           |
| REV OCEANS A       | Revues Océans                         | evues Océans Du Nº 100 .                                              | Au Nº 105 (a      | ) 1                                | 10,00    | _      | 10,00       | -           |
|                    | Ecritures docume                      | nt                                                                    |                   |                                    | E C      |        |             |             |
|                    | Cette                                 | facturation correspond-elle à l'abonnement enregistré le : 12/06/2013 |                   |                                    |          |        |             |             |
|                    |                                       |                                                                       |                   |                                    |          |        |             |             |
| •                  | -                                     |                                                                       |                   |                                    |          |        | •           |             |
| Fin S/T            | M. Stock Dispo.                       | 0                                                                     |                   | P.V. HT                            | 0,00     | TTC    | 10,00       | <u>_</u>    |
| Postes Qté De      | éfaut Rapp. <u>D</u> oc (             | TVA Hotes                                                             | Actual. Prix., Ot | és/Poids                           | Contrat  | larges | Rayon       |             |
|                    | (b) Abonnemt                          | Numéro Local, Stock                                                   |                   |                                    |          |        | Commerc     | 8           |

1 - L'abonnement avait été saisi mais sans être facturé : Dans ce cas, à la fin de saisie de la ligne, l'application testera si un abonnement non facturé correspond à la ligne de facture saisie. Si c'est le cas, il posera la question ci-dessus. En répondant "Oui", l'application ajoutera les bornes de numérotation derrière le libellé du produit (a), et le bouton [Abonnement] s'affichera en rouge (b), Un lien sera établi entre l'abonnement et la facture.

2 – Il n'existe pas d'abonnement. À la fin de la saisie de la ligne facture (si le produit correspond à un abonnement), la question ci-dessous sera posée.

| Ecritu | res document 🛛 🛛 🕅                                                                              |
|--------|-------------------------------------------------------------------------------------------------|
|        | Création d'un abonnement simple pour : Planète océan ?                                          |
|        | Si Oui, accès à l'abonnement pour compléter les numéros Début et Fin.<br><u>D</u> ui <u>Non</u> |

Remarques :

- En cliquant sur le bouton [Abonnemt..], les mêmes possibilités nous seront proposées.

- Un clic droit sur ce même bouton permet d'enregistrer un abonnement par un tiers payeur ou par une agence (nous allons voir plus loin la facturation de plusieurs abonnements à un tiers ou à une agence).

# Facturation d'abonnements à un tiers payeur ou une agence

Après avoir saisi le code de notre produit et la quantité, par un clic droit sur notre bouton [**Abonnemt.**] nous indiquerons quels abonnés sont concernés par cette facturation.

| 📸 Table   | 0.2         |                                     |                 |                |           |              |          |        |
|-----------|-------------|-------------------------------------|-----------------|----------------|-----------|--------------|----------|--------|
| Edit Liv' | Abo<br>EBSC | nnement fact<br>O International Inc | uré à Tiers Pay | yeur ou Ag     | gence     |              |          | 5      |
|           | ▲ Date      | ♦ Abonně                            | ♦ Produit       | S Du Nº        | Au N°     | Qté T        | P.U. TTC | E TP 🖥 |
| 0         | 04/07/13    | HAZEMANN Laurence                   | Revue Océans    | 100            | 105       | 1            | 77,60    |        |
|           | 04/07/13    | FAUCHER Jérôme                      | Revue Océans    | 100            | 105       | 1            | 77,60    |        |
|           | 04/07/13    | D'ANIELLO Chioé                     | Revue Océans    | 100            | 105       | 1            | 77,60    |        |
|           | 04/07/13    | NOEL Xavier                         | Revue Océans    | 100            | 105       | 1            | 77,60    |        |
|           |             |                                     |                 |                |           |              |          |        |
|           |             |                                     |                 |                |           |              |          | -      |
|           |             |                                     | Abonnemer       | nt : Revue Océ | ans       |              |          |        |
| Fin       | P           | bonné NOEL Xavier                   |                 | Facturation    | EBSCO Int | ernational I | nc.      |        |
| <u> </u>  |             | LA CHEVROL                          | IERE            |                | BIRMINGH  | IAM          |          |        |
|           |             |                                     |                 | - 32           |           |              |          |        |

| Code Produit | ♦ Libellé                                  | Quantité |
|--------------|--------------------------------------------|----------|
| REV OCEANS A | Revues Océans Du Nº 100 Au Nº 105          | 4        |
|              |                                            |          |
|              | Abonnements :                              |          |
|              | - HAZEMANN Laurence - 92220 BAGNEUX (1)    |          |
|              | - FAUCHER Jérôme - 94700 MAISON ALFORT (1) |          |
|              | - D'ANIELLO Chloé - 33000 BORDEAUX (1)     |          |
|              | - NOEL Xavier - 44118 LA CHEVROLIERE (1)   |          |
|              |                                            |          |

De retour dans notre facture, "Du N° Au N°" sera ajouté après le nom du produit, et la liste des abonnés concernés sera ajoutée.

Cette méthode est la seule possible pour ce cas de facturation.

# Expédition des abonnements

## [ Plus ... ] > [ Expéditions Abonnements ]

| Code produit RLEA Numéro 260                                               | Ctrl Stock Stoc | sk Dispo. | Ĩ.     | 1 145         | >                 |
|----------------------------------------------------------------------------|-----------------|-----------|--------|---------------|-------------------|
| Revue Océans                                                               | Qté             | à Expéd.  |        | 148           | <u>R</u> echeiche |
| Nbr de lignes 147 Effacement lignes -                                      | •               |           |        |               | ? Aide            |
| Code Client c                                                              | Ville           | o Oté     | T      | P.V. TTC      | Dú Abonnemt       |
| 001033 BIBLIOTHEQUE MUNICIPALE                                             | STE FLORINE     | 1         | 19     | 57,00         |                   |
| 012168 BIBLIOTHEQUE MUNICIPALE (Mairie)                                    | APPOIGNY        | 1         | 19     | 57,00         |                   |
| 011919 CDDP 91 (CRDP Académie de Versailles)                               | EVRY            | 1         | 19     | 57,00         |                   |
| 013342 COLLEGE SAINT-JOSEPH                                                | AUXERRE         | 1         | 19     | 57,00         |                   |
| 004533 INSTITUT FRANCAIS DE FES (UNIPRESSE)                                | FES             | 1         | 14     | 60,00         |                   |
| 012823 Librairie Par Mots et Merveilles                                    | MAUBEUGE        | 1         | 26     | 47,00         |                   |
| 010320 LYCEE FRANCAIS JEAN RENOIR                                          | MUNCHEN         | 1         | 13     | 63,00         | 63,00             |
| 001439 MEDIATHEQUE MUNICIPALE                                              | CAMBRAI CEDEX   | 1         | 19     | 57,00         |                   |
| 003753 NORSK BARNEBOKINSTITUTT                                             | OSLO            | 1         | 13     | 63,00         |                   |
| 005137 VILLE DU MOULE (EBSCO INTERNATIONAL INC)                            | LE MOULE        | 1         | 16     | 60,00         |                   |
| Suppr Produit Client<br>éf. Documents Date Bons Exp<br>2 Expá BL 54 Nº 260 | éd.             | 1 Lo      | calisa | tion du Stock | Distribut.<br>4   |

### • Partie haute - Sélection

Après avoir indiqué le code produit et le numéro à expédier, nous demanderons à l'application de rechercher tous les abonnés concernés par cet envoi.

Le stock disponible concernant ce numéro est affiché ainsi que la quantité à expédier. L'application nous alertera si la quantité à expédier est supérieure au stock disponible, avec éventuellement un contrôle de celui-ci.

• Partie centrale - Résultat de la sélection (liste des abonnés)

Cette liste nous indique le code et nom de chaque abonné devant recevoir le numéro, ainsi que le nombre d'abonnements souscrits.

Sont affichés également le tarif et le prix de l'abonnement.

Le nombre de lignes contenues dans la liste est indiqué au dessus de celle-ci.

## À remarquer :

- La colonne "Dû Abonnement" nous indique si il reste un solde à régler sur la facture de l'abonnement adressée précédemment au client. Dans ce cas, nous aurons la possibilité de différer l'envoi du numéro. Bien entendu cette indication n'est possible que si nous saisissons les règlements avec ventilation sur facture.

- Si un numéro a déjà été expédié au travers de ce module, la ligne s'affiche en gris clair. De ce fait, nous pouvons effectuer nos expéditions en plusieurs fois.

- Si un abonné est bloqué commercialement, la ligne s'affiche sur fond gris

- Les abonnés par tiers payeur ou par agence sont repérés par une ligne en vert. Le nom du tiers payeur ou de l'agence figure entre parenthèses à la suite du nom de l'abonné. Ces abonnés ne sont pas soumis aux conditions de "Dû Abonnement".

### Fonctionnalité :

Nous pourrons supprimer une ou plusieurs lignes de la liste soit en cliquant sur le bouton [Suppr] (ou touche [Suppr]), soit en utilisant la sélection [ effacement lignes ] (au dessus de la table). Cette sélection permet de supprimer d'un coup soit les numéros déjà expédiés, soit les abonnements non réglés.

• Partie basse - Traitement de l'expédition

En cliquant sur [Conversion en Bons Expédition], chaque ligne de la table fera l'objet d'un bon d'expédition.

### À remarquer :

- Si nous gérons la localisation des stocks, nous indiquerons la localisation concernée. 1

- <u>Très important :</u> Nous renseignerons la référence qui sera mentionnée sur chaque bon d'expédition. C'est important car c'est cette référence qui permettra de reconnaître si un numéro a été expédié. Par défaut, l'application indique "Expé. " » suivi du code produit et du N° expédié. Nous vous conseillons d'adopter cette présentation formatée. **2** 

- Une fois la conversion effectuée, le nombre de bons générés nous sera indiqué. 3

### Autres fonctionnalités :

- Nous pourrons demander à l'application les coordonnées complètes des abonnés pour les fournir au routeur (exportation de la table vers Excel, Word, XML). 4

- Nous pourrons également imprimer des étiquettes si nous routons les expéditions nous-mêmes.5